### Обновление ПО.

### Если текущая версия ПО меньше 5.1.0.4v6.3.46 то необходимо:

1. Иметь доступ к СОМ-порту, иметь себе резервное ПО и конфигурацию (в случае проблем с обновлением)

- 2. Получить файлы обновления от производителя
- 3. Подключиться к шлюзу через telnet/ssh, console
- 4. Авторизоваться на шлюзе под учетной записью суперпользователя(логин

root, по умолчанию пароль root)

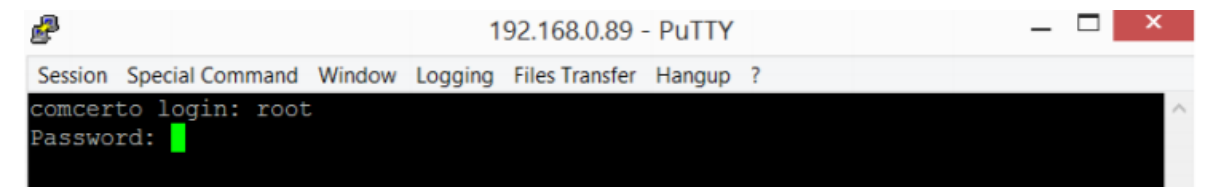

## 5. Выполнить команду firmware preinit

| 2                                                                                     |                                                                                                    | 1                                                                                                    | 92.168.0.89 - PuTTY                                                                                                    |                                                             | _ [ | ×  |
|---------------------------------------------------------------------------------------|----------------------------------------------------------------------------------------------------|----------------------------------------------------------------------------------------------------|----------------------------------------------------------------------------------------------------|-------------------------------------------------------------|-----|----|
| Session                                                                               | Special Command                                                                                                    | Window Logging                                                                                                    | Files Transfer Hangup ?                                                                                                    |                                                             |     |    |
| Switch<br>Switch<br>Switch<br>**MGW                                                   | h: Init: Ok<br>h: Load SW Conf<br>h: Default sett<br>Console: Tab t                                                                                                    | fig from "/root<br>tings used<br>to Help**                                                                                                    | t/sw.cfg" - Failed                                                                                                    |                                                             |     | ^  |
| >firmv<br>preir<br>>firmv                                                             | ware<br>hit update tftp<br>ware preinit                                                                                                    | _update tftp_                                                                                                    | hotfix                                                                                                    |                                                             |     |    |
| killal<br>killal<br>killal<br>killal<br>rm: ca<br>flash<br>Erasir<br>mkdir:<br>rm: ca | 11: h248_dog_ru<br>11: mgw_dog3.sh<br>11: mgw_dog4.sh<br>11: start_demor<br>11: snmpd: no p<br>annot remove '/<br>annot remove '/<br>annot remove '/<br>eraseall has h<br>ng 128 Kibyte @<br>: cannot create<br>annot remove '/ | in.sh: no process<br>i: no process i<br>i: no process i<br>process killed<br>/tmp/mgw_dog4.s<br>/tmp/mgw_dog4.s<br>/tmp/mgw_cli':<br>been replaced i<br>g 9e0000 100<br>e directory '/i<br>/bk/*': No such | ess killed<br>killed<br>killed<br>sh': No such file o<br>sh': No such file o<br>No such file or di<br>by `flash_erase <mt<br>0 % complete<br/>bk': File exists<br/>h file or directory</mt<br> | r directory<br>r directory<br>rectory<br>ddev> 0 0`; please | use | it |
| Сору                                                                                  | file 'config.z                                                                                                    | ml' – Ok                                                                                                    |                                                                                                    |                                                             |     |    |
| Copy<br>Copy<br>Down]                                                                 | file 'hosts' -<br>load the firmwa                                                                                                    | - Ok<br>- Ok<br>are to the dev:                                                                                                    | ice in the director                                                                                                    | y '/tmp/'                                                   |     |    |

00:04:48 Connecte TELNET/23

6. Выйти в оболочку linux, командой exit, подтвердить выход у

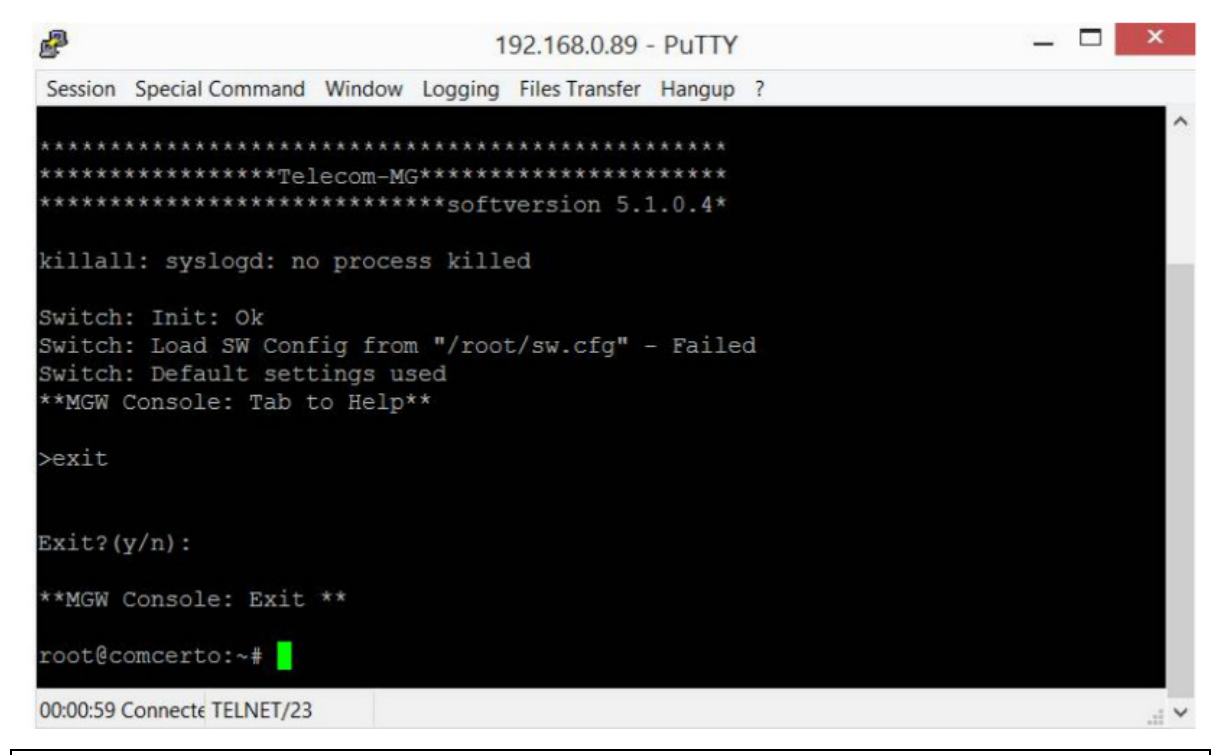

#### Для блоков FXO:

Необходимо проверить тип блока, выполнив команду ./env\_uboot read mgtype

```
root@comcerto:~# ./env_uboot read mgtype
error. Can not find env
root@comcerto:~#
```

00:02:13 Connecte TELNET/23

Если будет вывод error. Can not find env

Необходимо установить тип блока командой

./env\_uboot write mgtype '<fxo>'

```
root@comcerto:~# ./env_uboot write mgtype '<fxo>'
Comcerto Flash Subsystem Initialization
Un-Protected 8 sectors
Erase Flash from 0x402a2000 to 0x402b1fff in Bank # 1
. done
Erased 1 sectors
Writing to Flash...
done
root@comcerto:~#
00:03:23 Connecte TELNET/23
```

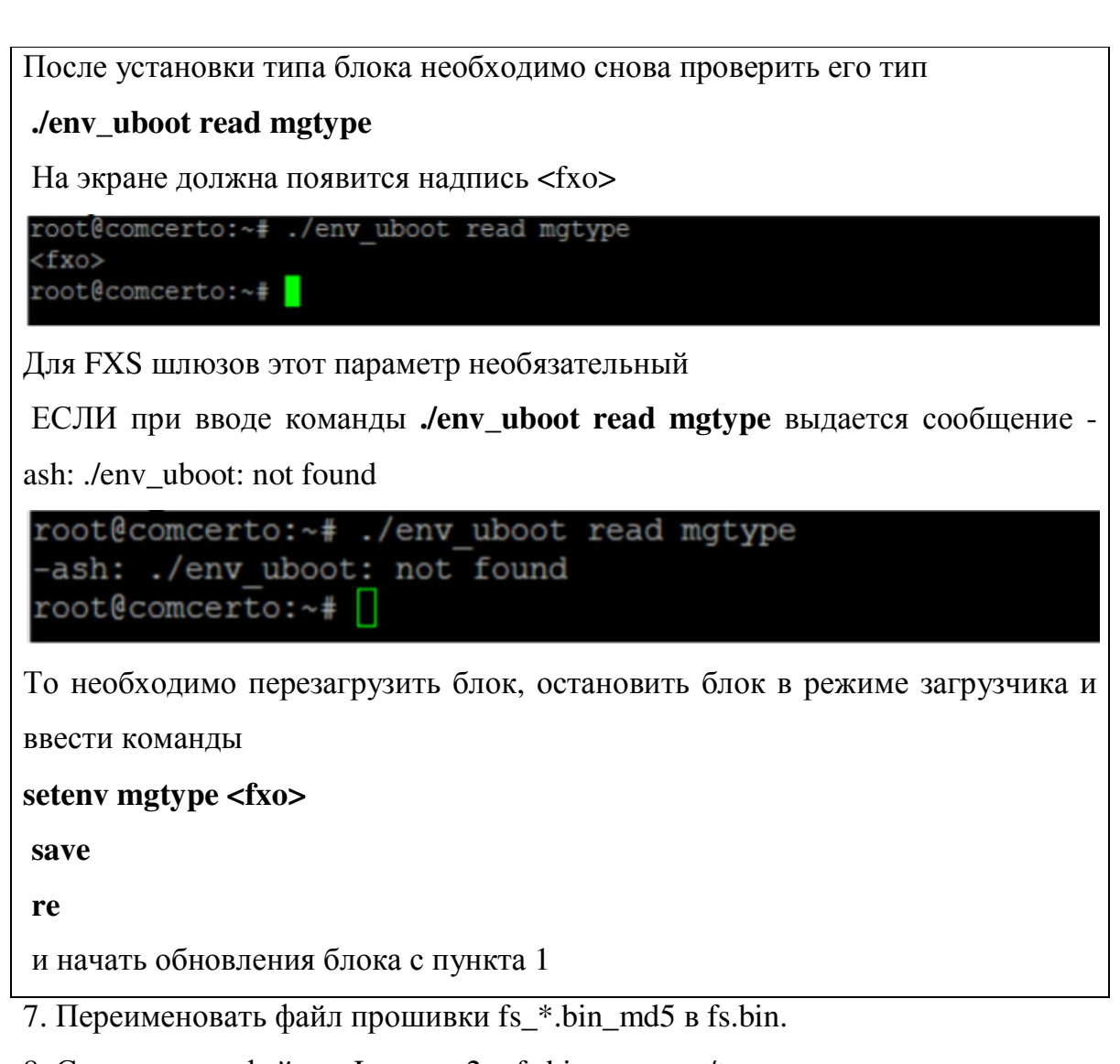

8. Скопировать файлы zImage\_v2 и fs.bin в папку /tmp на шлюзе.

# !!! Не рекомендуем использовать ftp клиент filezilla.

|                                                                                                    | -                          |                                                                                   |                                                                            |                                            |                               |                  |       |                                    | -                                            |
|----------------------------------------------------------------------------------------------------|----------------------------|-----------------------------------------------------------------------------------|----------------------------------------------------------------------------|--------------------------------------------|-------------------------------|------------------|-------|------------------------------------|----------------------------------------------|
| Файлы Выделение К                                                                                                    | оманды Сеть                | Вид Конфигурация                                                                  | а Запуск                                                                   |                                            |                               |                  |       |                                    | Справк                                       |
|                                                                                                    | S 🐐 💠 🕯                    |                                                                                   | A Is                                                                       | 11 🖪 🔳                                     |                               |                  |       |                                    |                                              |
| FTP Режим обмена                                                                                                    | Двоичный (zip.             | doc и ∨ Отключе                                                                   | HINE 150 Con<br>Bakanka                                                    | necting to port 5364<br>48 103 424 байт, 2 | 557 Кбайт/с, 6 сек            |                  |       |                                    | :                                            |
| ≥0 v ftp://root@192.1                                                                                                    | 68.0.89                    |                                                                                   | 1 -                                                                        | □ c × [wind                                | ows8_os] 22 2                 | 48 528 K6 M3     | 210 3 | 26 524 K6 c                        | вобод \                                      |
| ▼0:/tmp/*.*                                                                                                    |                            |                                                                                   | • •                                                                        | -c:\Proshivka                              | a/*.*                         |                  |       |                                    | * *                                          |
| Имя                                                                                                    |                            | Тип Размер +1                                                                     | lata                                                                       | Иня                                        |                               |                  | Тип   | Размер                             | + Дата                                       |
| <pre></pre>                                                                                                    |                            | <Папка><br><Папка> 01.<br><Папка> 01.<br><Папка> 01.<br><Папка> 01.               | 01.1970 04:<br>01.1970 04:<br>01.1970 04:                                  | taria []<br>almage_v2<br>afs               |                               |                  | bin   | <Папка><br>1 333 808<br>63 175 700 | 12.12.2017 0<br>12.12.2017 0<br>12.12.2017 0 |
| [log]<br>[opkg-lists]                                                                                                    | 8                          | Т                                                                                 | otal Com                                                                   | mander                                     |                               | ×                |       |                                    |                                              |
| cur_date                                                                                                    |                            |                                                                                   |                                                                            |                                            |                               | 76 %             |       |                                    |                                              |
| itelecom<br>li.error<br>resolv<br>lighttpd                                                                                                    |                            | Тауза                                                                             | Отме                                                                       | на                                         | 47,0 Mc / 6                   | 1,5 Mơ           |       |                                    |                                              |
| <ul> <li>telecom</li> <li>ii.error</li> <li>resolv</li> <li>lightpd</li> <li>lightpd</li> <li>switch2jffs</li> <li>dhcp</li> <li>fstab</li> <li>init</li> <li>TZ</li> <li>.failsafe</li> </ul> |                            | leases 0 01<br>124 01<br><Ссылка-01<br>4 01<br>0 01                               | Отме<br>01.1970 04<br>01.1970 04<br>01.1970 04<br>01.1970 04<br>01.1970 04 | на                                         | 47.0 Ms / 6                   | 1,5 Ms           |       |                                    |                                              |
| ilerom<br>ii.eror<br>resolv<br>iightpd<br>switch2jffs<br>dhcp<br>istab<br>init<br>TZ<br>failsafe                                                                                               | с 0 из 16, пелок           | Тауза<br>leases 0 01<br>124 01<br><Ссылка>01<br>4 01<br>0 01                      | Отме<br>01.1970 04<br>01.1970 04<br>01.1970 04<br>01.1970 04<br>01.1970 04 | на<br>62 997 Кб из (                       | 47,0 Мs / 6<br>52 997 Ks, фая | 1,5 Мс<br>1,5 Мс |       |                                    |                                              |
| ielecom<br>ii.error<br>ii.error<br>iightpd<br>ightpd<br>switch2jffs<br>dhcp<br>istab<br>init<br>TZ<br>failsafe                                                                                 | с 0 из 16, пелок<br>с:\Pro | Тауза<br>leases 0 01<br>124 01<br><Ссылка>01<br>4 01<br>0 01<br>0 из 8<br>shivka> | Отме<br>01.1970 04<br>01.1970 04<br>01.1970 04<br>01.1970 04<br>01.1970 04 | на<br>62 997 Кб из (                       | 47,0 Ms / 6<br>52 997 Ks, фай | 1,5 Мс<br>1,5 Мс |       |                                    |                                              |

9. В telnet/ssh/console очистить область памяти для обновления ядра командой flash\_erase -j -q /dev/mtd0 0 0

| <b>P</b>                               | 192.168.0.89 - PuTTY                      | _ <b>_</b> × |
|----------------------------------------|-------------------------------------------|--------------|
| Session Special Comman                 | nd Window Logging Files Transfer Hangup ? |              |
| root@comcerto:~# 1<br>root@comcerto:~# | flash_erase -j -q /dev/mtd0 0 0           | ^            |
|                                        |                                           |              |
|                                        |                                           |              |

10. Обновите ядро командой nandwrite -p -m /dev/mtd0 /tmp/zImage\_v2

| P       |         |      |       |     |      | 1        | 92.168.0.89 - F  | PuTTY  |      |            |  | - | × |
|---------|---------|------|-------|-----|------|----------|------------------|--------|------|------------|--|---|---|
| Session | Special | Com  | mand  | Win | dow  | Logging  | Files Transfer H | langup | ?    |            |  |   |   |
| root@cc | mcert   | 0:~  | # nan | dwr | ite  | -p -m /  | dev/mtd0 /t      | mp/zIr | mage | <b>v</b> 2 |  |   | ^ |
| Writing | data    | to   | bloc  | k 0 | at   | offset   | 0x0              |        |      |            |  |   |   |
| Writing | data    | to   | bloc  | k 1 | at   | offset   | 0x20000          |        |      |            |  |   |   |
| Writing | data    | to   | bloc  | k 2 | at   | offset   | 0x40000          |        |      |            |  |   |   |
| Writing | data    | to   | bloc  | k 3 | at   | offset   | 0x60000          |        |      |            |  |   |   |
| Writing | data    | to   | bloc  | k 4 | at   | offset   | 0x80000          |        |      |            |  |   |   |
| Writing | data    | to   | bloc  | k 5 | at   | offset   | 0xa0000          |        |      |            |  |   |   |
| Writing | data    | to   | bloc  | k 6 | at   | offset   | 0xc0000          |        |      |            |  |   |   |
| Writing | data    | to   | bloc  | k 7 | at   | offset   | 0xe0000          |        |      |            |  |   |   |
| Writing | data    | to   | bloc  | k 8 | at   | offset   | 0x100000         |        |      |            |  |   |   |
| Writing | data    | to   | bloc  | k 9 | at   | offset   | 0x120000         |        |      |            |  |   |   |
| Writing | data    | to   | bloc  | k 1 | 0 at | t offset | : 0x140000       |        |      |            |  |   |   |
| root@cc | mcerto  | 0:~: | ÷.    |     |      |          |                  |        |      |            |  |   |   |
|         |         |      |       |     |      |          |                  |        |      |            |  |   |   |

11. После обновления ядра введите команду login,

| P          |         |      |        |     |      | 1        | 92.168.0.89    | - PuTTY | ×                                     |   |
|------------|---------|------|--------|-----|------|----------|----------------|---------|---------------------------------------|---|
| Session    | Special | Com  | mand   | Win | dow  | Logging  | Files Transfer | Hangup  | ?                                     |   |
| Writing    | data    | to   | bloc   | k 0 | at   | offset   | 0x0            |         | · · · · · · · · · · · · · · · · · · · | • |
| Writing    | data    | to   | bloc   | k 1 | at   | offset   | 0x20000        |         |                                       |   |
| Writing    | data    | to   | bloc   | k 2 | at   | offset   | 0x40000        |         |                                       |   |
| Writing    | data    | to   | bloc   | k 3 | at   | offset   | 0x60000        |         |                                       |   |
| Writing    | data    | to   | bloc   | k 4 | at   | offset   | 0x80000        |         |                                       |   |
| Writing    | data    | to   | bloc   | k 5 | at   | offset   | 0xa0000        |         |                                       |   |
| Writing    | data    | to   | bloc   | k 6 | at   | offset   | 0xc0000        |         |                                       |   |
| Writing    | data    | to   | bloc   | k 7 | at   | offset   | 0xe0000        |         |                                       |   |
| Writing    | data    | to   | bloc   | k 8 | at   | offset   | 0x100000       |         |                                       |   |
| Writing    | data    | to   | bloc   | k 9 | at   | offset   | 0x120000       |         |                                       |   |
| Writing    | data    | to   | bloc   | k 1 | 0 at | t offset | t 0x140000     |         |                                       |   |
| root@co    | mcert   | 0:~  | log:   | in  |      |          |                |         |                                       |   |
| comcert    | o log   | in:  |        |     |      |          |                |         |                                       |   |
| 00:20:39 C | onnecte | TELN | NET/23 |     | 1    |          |                |         | -ii ~                                 | , |

снова авторизуйтесь в системе и выполните команду

# firmware update

| <b>P</b> 19                                                                                          | 2.168.0.89 - PuTTY -    | . 🗆 🗙 |
|----------------------------------------------------------------------------------------------------|-------------------------|-------|
| Session Special Command Window Logging                                                               | Files Transfer Hangup ? |       |
| Switch: Load SW Config from "/root,<br>Switch: Default settings used<br>**MGW Console: Tab to Help** | /sw.cfg" - Failed       | ^     |
| >firmware update                                                                                     |                         |       |
| OK                                                                                                   |                         |       |
| erasing mtd starting                                                                                 |                         |       |
| erasing mtd done                                                                                     |                         |       |
| Writing data to block 0 at offset                                                                    | 0x0                     |       |
| Writing data to block 1 at offset                                                                    | 0x20000                 |       |
| Writing data to block 2 at offset                                                                    | 0x40000                 |       |
| Writing data to block 3 at offset                                                                    | 0x60000                 |       |
| Writing data to block 4 at offset                                                                    | 0x80000                 |       |
| Writing data to block 5 at offset                                                                    | 0xa0000                 |       |
| Writing data to block 6 at offset                                                                    | 0xc0000                 |       |
| Writing data to block 7 at offset                                                                    | 0xe0000                 |       |
| Writing data to block 8 at offset                                                                    | 0x100000                |       |
| Writing data to block 9 at offset                                                                    | 0x120000                |       |
| Writing data to block 10 at offset                                                                   | 0x140000                |       |
| Writing data to block 11 at offset                                                                   | 0x160000                |       |
| Writing data to block 12 at offset                                                                   | 0x180000                |       |
| Writing data to block 13 at offset                                                                   | 0x1a0000                |       |
| Writing data to block 14 at offset                                                                   | 0x1c0000                |       |
| 00:21:20 Connecte TELNET/23                                                                          |                         |       |

### Если версия ПО 5.1.0.4v6.3.46 и выше, то для обновления системы

#### выполните следующие действия

1. Подключиться к шлюзу через telnet/ssh, console

2. Авторизоваться на шлюзе под учетной записью суперпользователя(логин

root, по умолчанию пароль root)

| P                                 | 192.168.0.89 - PuTTY            | _ <b>□</b> × |
|-----------------------------------|---------------------------------|--------------|
| Session Special Command Window    | Logging Files Transfer Hangup ? |              |
| comcerto login: root<br>Password: |                                 | ^            |

#### 3. Выполнить команду firmware preinit

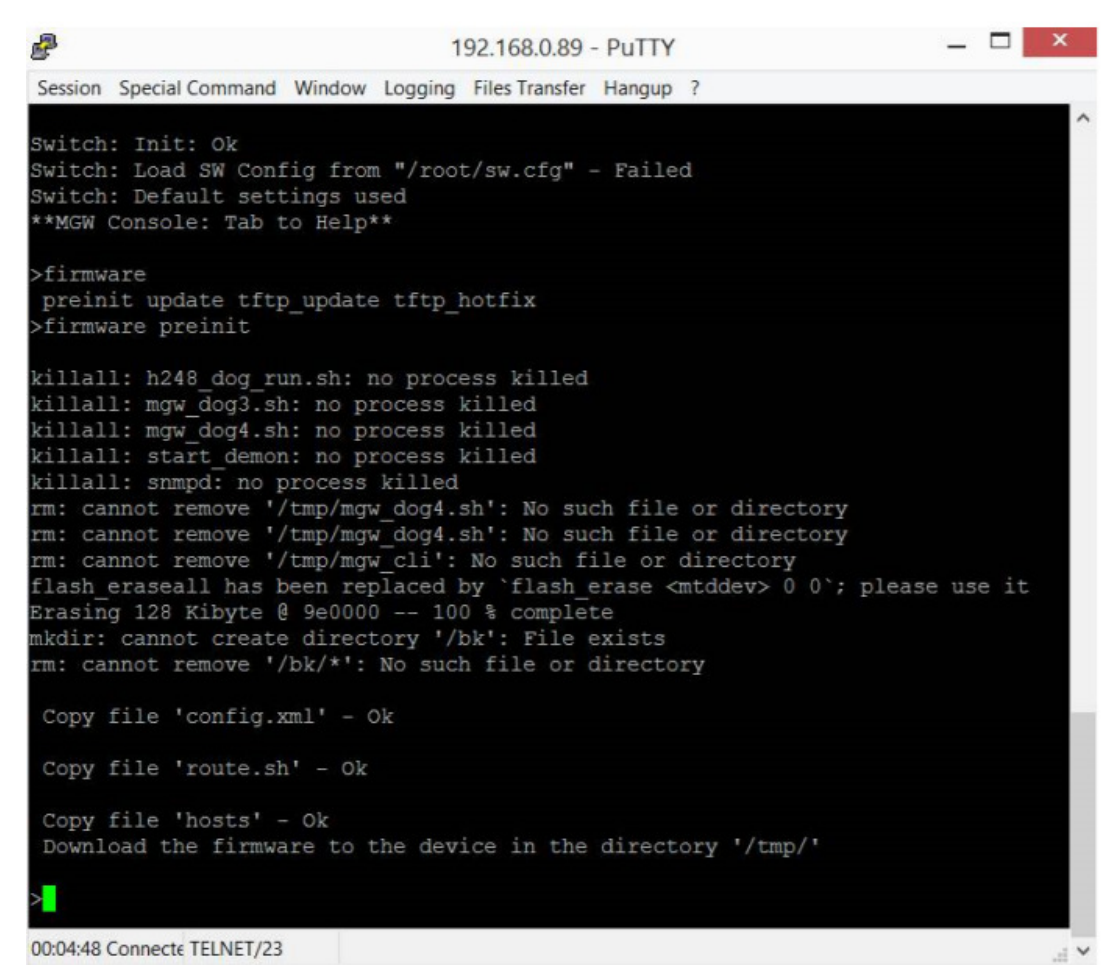

Если при выполнении команды появится надпись

Copy file 'config.xml' – Failed

Copy file 'route.sh' – Failed

Copy file 'hosts' – Failed?

То необходимо выполнить команду firmware preinit повторно.

- 4. Переименовать файл прошивки fs\_\*.bin\_md5 в fs.bin.
- 5. Скопировать файл fs.bin в папку /tmp на шлюзе

| 8                                                                                                    | Total Commander 8.52 - I                                                                             | НЕ ЗАРЕГИСТРИРОВАНО             | ×                              |
|----------------------------------------------------------------------------------------------------|----------------------------------------------------------------------------------------------------|---------------------------------|--------------------------------|
| Файлы Выделение Команды Сеть                                                                                                    | Вид Конфигурация Запуск                                                                              |                                 | Справка                        |
| 2   111 🛛 🖬 방 🐘 🔺                                                                                                    | 🔶 🖨 🏥 🏭 📾 🔝                                                                                          | 😫 🍠 🔳                           |                                |
| FTP Режим обмена Двоичный (zip                                                                                                    | , doc и У Отключение 226-Opti                                                                        | ona: -a -l<br>natrihan total    | 0                              |
| 10 V ftp://root@192.168.0.127                                                                                                    | 1                                                                                                    | ■ c × [windows8 os] 22 002 6    | 16 K6 wa 210 326 524 K6 cno6on |
| =0./mo/* *                                                                                                    |                                                                                                    | =c\Proshivka\* *                |                                |
| Ино                                                                                                    | Тип Размор +Пата                                                                                     | Има                             |                                |
| A[]                                                                                                    |                                                                                                    |                                 | (Dagra) 12 12 2017 10-         |
| ™[]<br>][.uci]<br>[lock]<br>[log]                                                                                                    | <Папка> 01.01.1970 04:<br><Папка> 01.01.1970 04:<br><Папка> 01.01.1970 04:<br><Папка> 01.01.1970 04: | ts                              | bin 63 175 700 12.12.2017 08:  |
| ] [run]<br>[state]<br>] userdata-root                                                                                                    | Закач                                                                                                | ка ×                            |                                |
| pilog<br>resolv.conf<br>fifo                                                                                                    | Закачать как:<br>fs.bin                                                                              |                                 |                                |
| mgw_ctrl_4<br>telecom                                                                                                    | Закачать в фоновом режиме<br>Сохранять дату/время созда                                              | (отдельный поток)<br>ния файлов |                                |
| in the second second se | Перевести имена файлов в                                                                             | нижний регистр                  |                                |
| a) coning<br>□ lighttpd<br>☑ lighttpd                                                                                                    | CUIII 063 01.01. 1970 04                                                                             | ОК. ОТМена                      |                                |
| snmpd<br>start_demon                                                                                                    | 5 365 213 01.01.1970 04<br>1 305 656 01.01.1970 04<br>leases 0 01 01 1970 04                         |                                 |                                |
| resolv<br>fstab                                                                                                    | conf 21 01.01.1970 04<br>124 01.01.1970 04                                                           |                                 |                                |
| C faileafa                                                                                                    | 4 01.01.1970 04:                                                                                     |                                 |                                |
| init                                                                                                    | <Ссылка>01.01.1970 04:                                                                               |                                 |                                |
|                                                                                                    |                                                                                                    |                                 |                                |
| 0 Кбиз 19 215 Кб. файлов: 0 из 20. па                                                                                                    | пок: 0 из 5                                                                                          | 0 Кб из 61 695 Кб. файлов: 0 из | 1                              |
| c:\Pr                                                                                                    | oshivka>                                                                                             |                                 | ~                              |
| F3 Просмотр F4 Правка                                                                                                    | F5 Копирование F6 Переи                                                                              | нещение F7 Каталог              | F8 Удаление Аlt+F4 Выход       |

6. Введите команду firmware update

| æ                                  | 192.168.0.89 - PuTTY         | _ 🗆 × |
|------------------------------------|------------------------------|-------|
| Session Special Command Window Log | ging Files Transfer Hangup ? |       |
| Switch: Load SW Config from "/     | root/sw.cfg" - Failed        | ^     |
| Switch: Default settings used      |                              |       |
| **MGW Console: Tab to Help**       |                              |       |
| >firmware update                   |                              |       |
| OK                                 |                              |       |
| erasing mtd starting               |                              |       |
| erasing mtd done                   |                              |       |
| Writing data to block 0 at off     | set 0x0                      |       |
| Writing data to block 1 at off     | set 0x20000                  |       |
| Writing data to block 2 at off     | set 0x40000                  |       |
| Writing data to block 3 at off     | set 0x60000                  |       |
| Writing data to block 4 at off     | set 0x80000                  |       |
| Writing data to block 5 at off     | set 0xa0000                  |       |
| Writing data to block 6 at off     | set 0xc0000                  |       |
| Writing data to block 7 at off     | set 0xe0000                  |       |
| Writing data to block 8 at off     | set 0x100000                 |       |
| Writing data to block 9 at off     | set 0x120000                 |       |
| Writing data to block 10 at of     | fset 0x140000                |       |
| Writing data to block II at of     | TSet 0x160000                |       |
| Writing data to block 12 at of     | fiset 0x180000               |       |
| Writing data to block 13 at of     | fiset 0x1a0000               |       |
| writing data to block 14 at of     | Iset Oxicuuu                 |       |
| 00:21:20 Connecte TELNET/23        |                              |       |

Дождаться обновления устройства. Оно займет примерно 10-15 минут. Во время обновления устройства нельзя выключать питание.

# Обновление через веб интерфейс для версий 5.1.0.4v6.3.46 и выше

1. Зайдите на блок через браузер.

| → C f 192.168.0.89 |               | ය<br>2 |
|--------------------|---------------|--------|
| Телеком-MG         |               |        |
|                    | Authorization |        |
|                    | Login Login   |        |
|                    | Password ©    |        |
|                    | Sign in       |        |

2. Перейдите в пункт меню Обслуживание->Обновление

| Телеком-МG                 | Перезагрузка Сохранить Обновить Language +                                                                                        |
|----------------------------|----------------------------------------------------------------------------------------------------|
|                            | администратор: root Выйти                                                                                                    |
|                            | Настройка абонентских линий                                                                                                    |
| Система                    |                                                                                                    |
| Статус                     | Сослуживание                                                                                                    |
| Сетевые настройки          | конфигурация восстановление перезагрузка Соновление                                                                               |
| VoIP                       | Обновление по WEB                                                                                                    |
| Абонентские линии          | Обновление голосового шлюза происходит по протоколу HTTP через WEB интерфейс.                                                     |
| ДВО                        | Выберите файл не выбран                                                                                                    |
| Коммутатор L2              | Обновить                                                                                                    |
| Безопасность               |                                                                                                    |
| Мониторинг<br>оборудования | Обновление по FTP/TFTP<br>Обновление голосового шлюза происходит по протоколу FTP/TFTP/HTTP.                                      |
| Обслуживание               | В строке укажите протокол, логин, пароль(при необоходимости), адрес, порт (при необходимости), п<br>файлу                         |
|                            | Пример:<br>http://user:pass@host.com:8080/path/fs.bin<br>ftp://user:pass@192.168.1.101/fs.bin<br>tftp://127.0.0.1:22/obmen/fs.bin |
|                            | Обновить                                                                                                    |
|                            |                                                                                                    |

2. Нажмите кнопку Выберите файл, в открывшемся меню выберете файл с прошивкой. Имя файла должно заканчиваться расширением fs\_\*.bin\_md5

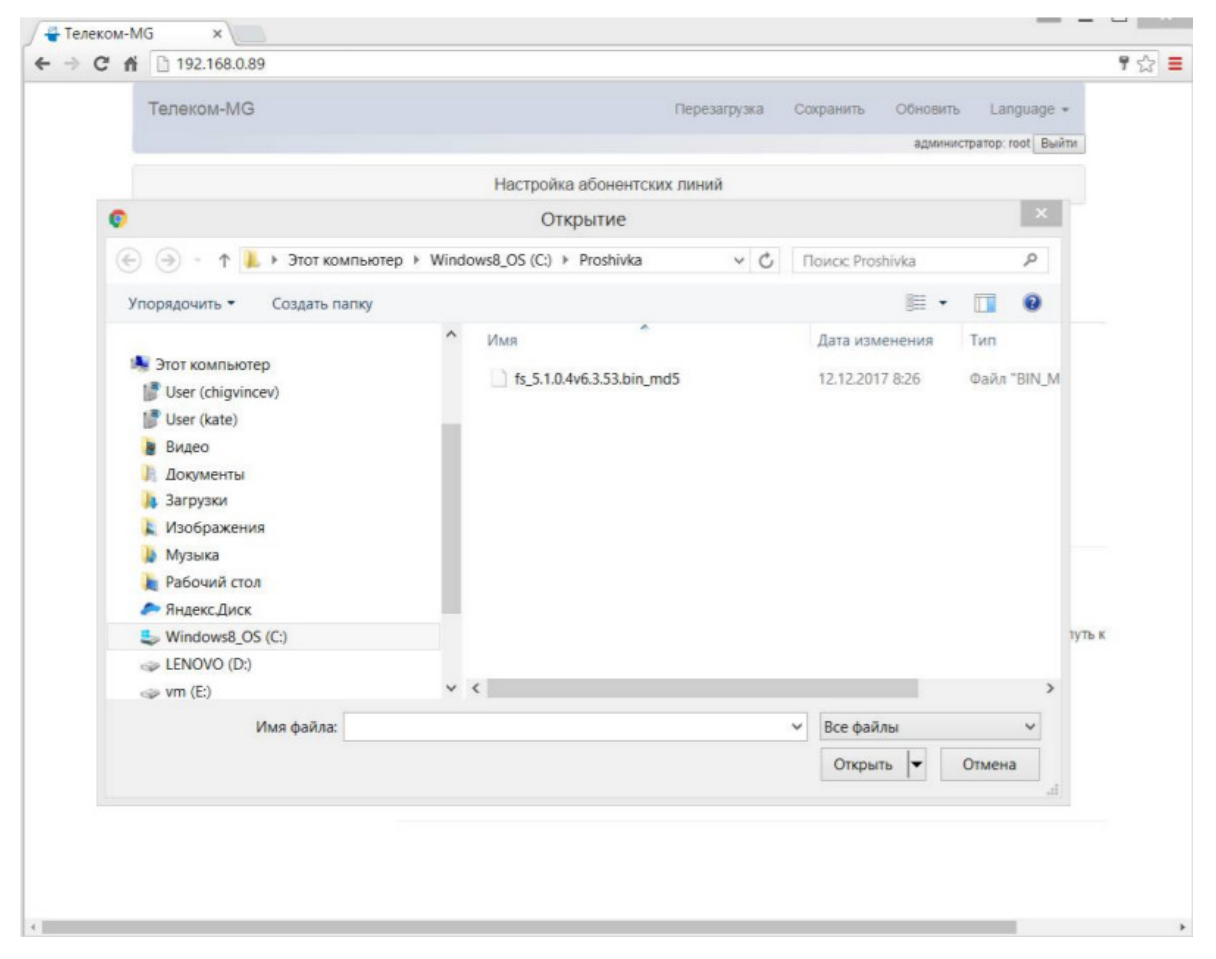

3. После чего нажмите кнопку Обновить и дождитесь загрузки файла на блок

| Телеком-MG Сохранить Сонсенть Сонсенть | and the second second second second second second second second second second second second second second second |                                                                                                    |
|----------------------------------------------------------------------------------------------------|----------------------------------------------------------------------------------------------------|----------------------------------------------------------------------------------------------------|
| Аденностратра лия ви<br>Настройка абонентских линияй<br>Система<br>Статус<br>Статус<br>Сетевые настройки<br>VoIP<br>Ложалуйста подождите, загружается файл<br>Абонентские линии<br>ДВО<br>Коммутатор L2<br>Безопасность<br>Монаторинг<br>Обновление полосовото шлюза происхадит по протокоп, FTP/TFTP.HTTP<br>В строке узаките протокоп, полн. паропы/при необходимости), адрес, порт (при необходимости)                                                                                                    |                                                                                                    | Перезатружа Сохранить Обновить Language -                                                                                                    |
| Настройка абонентских линий Система Система Обслуживание Конфигурация востановления Перезагружа Обновления Сетевые настройки VolP Пожалуйста подождите, загружается файл Абонентские линии ДВО Коммутатор L2 Безопасность Обновление полосовото шлюза прояскарит по протокопу FTP/TFTPH-fTTP В строке узажите протокоп, полн. пароль/при необходимости), адрес, порт (при необходимости)                                                                                                    |                                                                                                    | Agamercrato not Buits                                                                                                    |
| Система Статус Санаритурация востановление Перезагружа Сбновления Сетевьне настройки VoIP Ложалуйста подождите, загружается файл Абонентские линии ДВО Коммутатор L2 Безопасность Обновление полосовото шлюза происходит по протоколу FTP/TFTP-HefTP В строке узажите протокол, полни, паропы/при необходимости), адрес, порт (при необходимости),                                                                                                    |                                                                                                    | Настройка абонентских линий                                                                                                    |
| Стапус Сослуживание<br>конфитурация востановления перезагружа Обновления<br>VolP Пожалуйста подождите, загружается файл<br>Абонентские линии<br>ДВО Запружено 21000000 байтиз 63175699<br>Коммутатор L2<br>Безопасность<br>Обновление полосового шлоза происходит по протоколу FTP/TFTPh-HTTP<br>В строке узажите протокол, полн. пароль/при необходимости), адрес, порт (при необходимости)                                                                                                    | Система                                                                                                    | OFernance                                                                                                    |
| Сетевьне настройки Сетевьне настройки VolP Пожалуйста подождите, загружается файл Абонентские линии ДВО Коммутатор L2 Безопасность Обновление потосового шлюза происходит по протокопу FTP/TFTP-HfTTP В строке узажите протокоп, пони, паропы/при необходимости), адрес, порт (при необходимости),                                                                                                    | Статус                                                                                                    | Оослуживание                                                                                                    |
| VoiP         Пожалуйста подождите, загружается файл           Абонентские линии         Зим           ДВО         Зим           Везопасность         Отмена           Мониторинг<br>оборудования         Обновление голосового шлюха происходит по протокоп, ETP/TFTPi-HTTP           В строке укажите протокоп, полин, паропь/при необходимости), адрес, порт (при необходимости)                                                                                                    | Сетелые настройки                                                                                                | Конфитурация Восстановление Перезагрузка Обновление                                                                                                    |
| Абонентские линии ДВО Онгружено 21000000 оня из 63175699 Коммутатор L2 Безопасность Обновление плосового шлоза происходит по протоколу ЕТР/ТЕТР/НТТЕ В строке укажите протокол, логин, пароль/при необходимости), адрес, порт (при необходимости)                                                                                                    | VoiP                                                                                                    |                                                                                                    |
| Абонентские линии  ДВО  Коммутатор L2  Безопасность  Мониторинг  оборудования  Обновление плосового шлюза происходит по протокопу ЕТР/ТЕТР/НСТТР  В строке укажите протокоп, пони, паропа/при необходимости), адрес, порт (при необходимости)                                                                                                    |                                                                                                    | Пожалуйста подождите, загружается файл                                                                                                    |
| ДВО Запружено 21000000 быйт из 63175699 Коммутатор L2 Безопасность Мониторинг оборудования Обновление голосового шлюза происходит по протоколу ЕТР/ТЕТР/НТТР В строке укажите протокол, погин, паропа/при необходимости), адрес, порт (при необходимости)                                                                                                    | Азонентские линии                                                                                                | 33%                                                                                                    |
| Коммутатор L2<br>Безопасность<br>Мониторинг<br>оборудования<br>Обновление голосового шлюза происходит по протоколу FTP/TFTP/HTTP<br>В строкот, логин, паропе/при необходимости), адрес, порт (при необходимости)<br>селение                                                                                                    | дво                                                                                                    | Зыгружени 21000000 быйт из 63175699                                                                                                    |
| Безопасность     Мониторинг     оборудования     Обновление голосового шлюза происхадит по протоколу FTP/TFTP/нTTP     В строке укажите протокоп, логин, пароль(при необходимости), адрес, порт (при необходимости)     обстранирация                                                                                                    | Коммутатор L2                                                                                                    | Отмена                                                                                                    |
| Мониторинг<br>оборудования<br>Обновление голосового шлюза происходит по протоколу FTP/TFTP/HTTP<br>В строккоп, погин, пароль/при необходимости), адрес, порт (при необходимости)<br>селёте:                                                                                                    | Безопасность                                                                                                    |                                                                                                    |
| Основление плосовото шлоза проискади по протокалу е тел те тени те     В строке узажите протокол, погин, пароль(при необходимости), адрес, порт (при необходимости)     Обстативация                                                                                                    | Мониторинг                                                                                                    |                                                                                                    |
|                                                                                                    | OBCTATION                                                                                                    | Соповление колосовлю шикоза прокождит по протоколу и те те те те те те те те те<br>В строке укажите протокоп, логин, пароль(при необокодимости), адрес, порт (при необходимости), путь<br>вобок |
| Courty Areconnel Calley                                                                                                    | Courtywaedana                                                                                                    |                                                                                                    |
| Trouvep<br>http://wser.pass@nost.com/8080/path/fs.bin                                                                                                    |                                                                                                    | nttp://user.pass@host.com/8080/path/ts.bin                                                                                                    |
| 10 /viser passign 192, 168, 1, 101,1% bin<br>110 //127, 0, 0, 1, 22/obmen/1% bin                                                                                                    |                                                                                                    | tip //user pass@192.168.1.101/fs.bin<br>tfp //127.0.0.1.22/cbmenifs.bin                                                                                                    |
| Odeosens.                                                                                                    |                                                                                                    | Обнорить                                                                                                    |
|                                                                                                    |                                                                                                    |                                                                                                    |

После загрузки файла прошивки на блок, будет проверена его целостность. Если проверка прошла неуспешно, то необходимо повторно выполнить загрузку файла на блок (пункт 3).

|                            | Перезагруска Сохранить Обновить Language +                                                                                       |
|----------------------------|----------------------------------------------------------------------------------------------------|
|                            | Настройка абонентских линий                                                                                                    |
| Система                    | Обсауунивание                                                                                                    |
| Статус                     | Сослуживание                                                                                                    |
| Сетевые настройки          | конфилурация восстановление перезагрузка Ооновление                                                                              |
| VolP                       |                                                                                                    |
| Абонентские линии          | нтерфейс.                                                                                                    |
| дво                        | 100%                                                                                                    |
| Коммутатор L2              | Проверна целостности фаила завершена успешно.<br>Обновление блока Подождите пожалуйста, это займет некоторое<br>воемя.           |
| Безопасность               | Cthicks                                                                                                    |
| Мониторинг<br>оборудования |                                                                                                    |
| Обслуживание               | В строке укажите протокол, логин, пароль(при необоходимости), адрес, порт (при необходимости), п<br>файлу                        |
|                            | Tpumep:<br>http://user.pass@host.com:8080/path/fs.bin<br>ftp://user.pass@192.168.1.101/fs.bin<br>ttp://127.0.0.1:22/obmen/fs.bin |
|                            | Обновить                                                                                                    |

После проверки целостности прошивки, она будет записана на блок и блок будет обновлен. Дождитесь обновления устройства. Оно займет примерно 10-15 минут. Во время обновления устройства нельзя выключать питание.

#### Аварийное восстановление ПО через загрузчик.

Для обновления ПО необходимы следующие программы:

- программа терминалов (Например: putty);

- программа ТFTP сервера.

Последовательность действий при обновлении устройства:

1. Подключиться к порту Ethernet устройства;

2. Подключить скрещенным кабелем СОМ порт компьютера к СОМ порту устройства;

3. Запустить терминальную программу;

4. Настроить скорость передачи 115200, формат данных 8 бит, без паритета, 1 бит стоповый, без управления потоком;

5. Запустить на компьютере программу TFTP-сервера и указать путь к корневой папке, поместить файлы fs.bin и zImage\_v2 (если присутствует) (компьютер, на котором запущен TFTP-server, и устройство должны находиться в одной сети);

6. Включить устройство и в окне терминальной программы остановить загрузку путем нажатия клавиши Enter;

7. Ввести setenv ipaddr, пример:setenv ipaddr 192.168.16.112;

8. Ввести setenv netmask, пример: setenv netmask 255.255.255.0;

9. Ввести setenv serverip, пример: setenv serverip 192.168.16.44;

10. Если на блоке стояла версия ПО меньше меньше 5.1.0.4v6.3.46, то необходимо обновить ядро:

Ввести setenv cspname (название прошивки), пример: setenv cspname zImage\_v2; Ввести setenv mycspname (название прошивки), пример: setenv mycspname zImage\_v2;

Обновление ядра осуществляется командой run updatecspNAND

11. Ввести setenv fsname, пример: setenv fsname fs.bin;

12. Ввести setenv myfsname, пример: setenv fsname fs.bin;

13. Обновление блока осуществляется командой run updatefsNAND;

14. После прошивки набрать команду reset и дождаться перезагрузки шлюза;

15. После перезагрузки шлюза сбросить устройство в заводские настройки. После обновления ПО таким способом, настройки шлюза будут сброшены. После аварийного восстановления ПО необходимо зайти на блок с помощью console и сбросить настройки блока к заводским командой **profile manufacturer**, после чего перезагрузить блок